## ตัวอย่างการเข้าใช้งาน e-Portfolio

- 1. เข้าไปที่เว็บไซต์ <u>http://eportfolio.dusit.ac.th</u>
- 2. ทำการเข้าระบบด้วยชื่อผู้ใช้งานและรหัสผ่าน เหมือนกับการเข้าใช้งานสารสนเทศของมหาวิทยาลัย

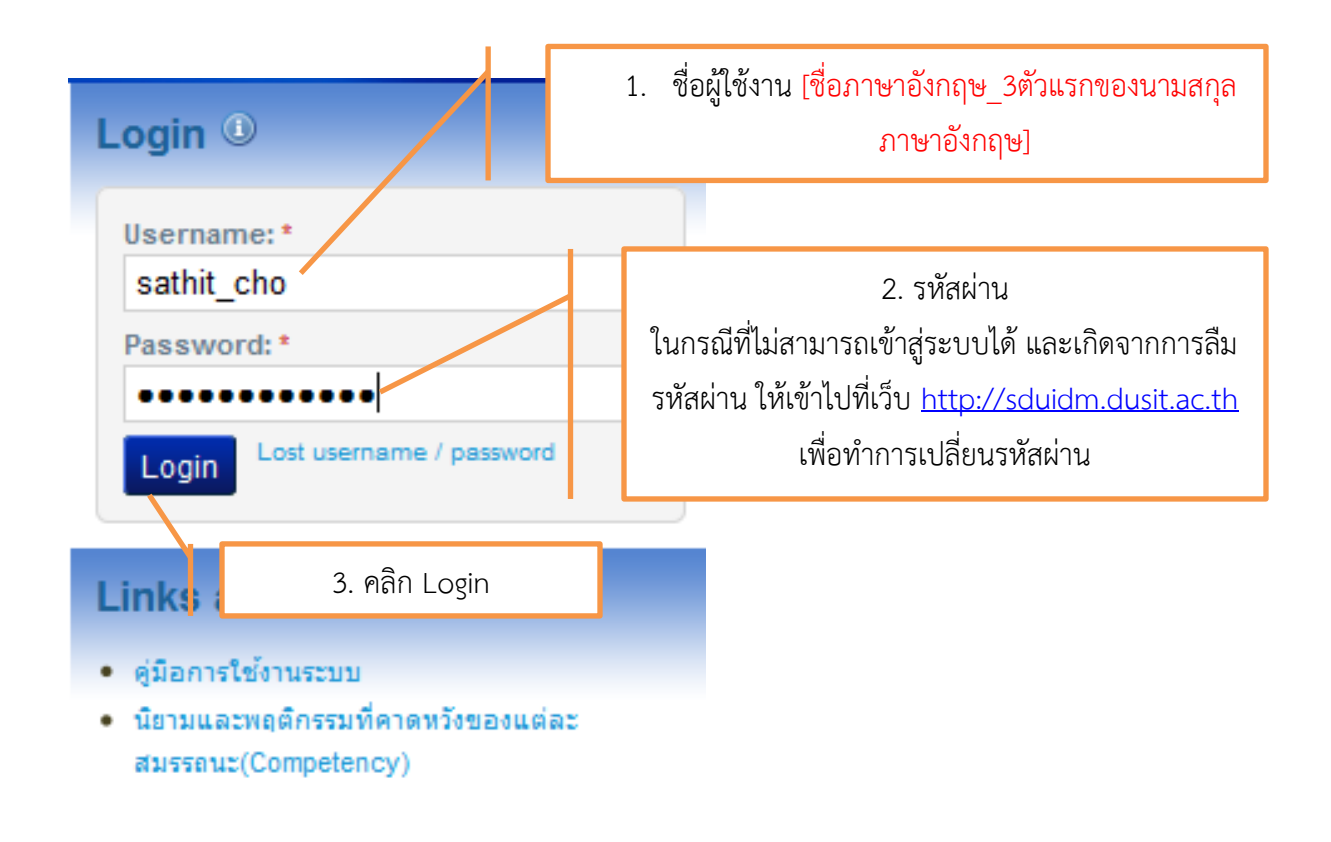